# Guía para firmar documentos

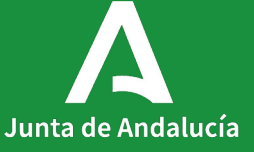

### Índice

### Contenidos

Imprimir documento de ODT a PDF.
 Firma de documento con certificado digital.
 Imprimir documento.
 Acceso a la solicitud.
 Proceso de presentación de documentación en solicitudes OV

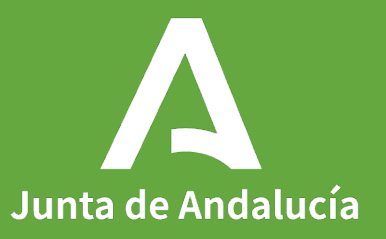

# 1 – Imprimir documento de odt a pdf

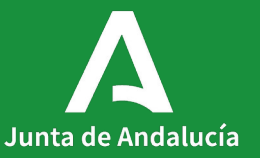

### Pasos para firmar un documento con el certificado digital.

1º) Descargue documento ODT correspondiente del enlace proporcionado y complételo.

2°) Imprimir documento a pdf.

Se abre el documento ODT, se pulsa el botón Imprimir en el lateral izquierdo de la pantalla, se selecciona el formato que se quiere imprimir y se pulsa el botón "Imprimir". De este modo se transforma un documento ODT en un documento PDF.

| 📱 Autoguantiado 🕘 🗟 🍤 = 💟 = Nuevo Documento de Microsof Worksch Utóma modificación Hace 2 min 🗸 🖉 Buscar 🖗                                                                                                    | 💄 - o ×                                                             | X 🧃 Naevo Decumento de Microoth Ward oth + Otima modificación: Hace 11 min                                                                                                    | 2 R 2 - 6 × |
|----------------------------------------------------------------------------------------------------|---------------------------------------------------------------------|----------------------------------------------------------------------------------------------------|-------------|
| Action blok marter Dhair Davis Davis Davis Davis Composition References Composition References References Refe | Converting / Longer                                                 | Imprimi     Imprimi       Intex     Imprimi       Intex     Imprimi       Intex     Imprimi       Intex     Imprimi                                                                                                    |             |
| Prueba imprimir documento.<br>Imprimir documento odt a pdf.                                                                                                    |                                                                     | Image: Second Second Secon |             |
| Pligina 1 de 1 - Epalétris 🔝 Español (Españo) - Prediciones de tento: adivada 📅 Accesibilidad todo correcto                                                                                                    | Laf Configuración de visualización (D) Concentración 🔛 🔢 🎼+ + 150 % | 150%                                                                                                    | 114 V Y     |

## 2 – Firma de documento con certificado digital

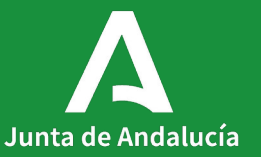

### Pasos para firmar un documento con el certificado digital

- 3º) Abrir un documento PDF con Adobe Acrobat Reader.
- 4°) Se abre el apartado de herramientas o All tools.
- 5°) Se selecciona la herramienta Use a certificate.

| tools Edit Convert E-Sign            |            | Find text or tools Q                                                                                                    | 약 & 쩐 나 Al Assistant |
|--------------------------------------|------------|----------------------------------------------------------------------------------------------------|----------------------|
| II tools                             | ×          |                                                                                                    | ^ E                  |
| 4 PIOLECLA PDP                       |            |                                                                                                    |                      |
| -                                    | 0          |                                                                                                    | e                    |
| Redact a PDF                         |            | Documento de pruebas número 03                                                                                                    |                      |
| Compress a PDF                       | <i>L</i> , |                                                                                                    | W                    |
| -                                    |            | Contenido documento de prueba linea, linea, linea, linea, linea, linea, linea, linea, linea, linea, linea, linea                                                                                                    | 0                    |
| Prepare a form                       | <i>C</i> , | Contenido documento de prueba linea, linea, |                      |
| 2 Fill & Cian                        | TAL        | Contenido documento de prueba linea, linea, linea, linea, linea, linea, linea, linea, linea, linea, linea, linea, linea, linea,                                                                                                    |                      |
| A Più et Sign                        | ing.       | Contenido documento de prueba linea, linea, |                      |
| Add comments                         | a,         | Contenido documento de prueba linea, linea, linea, linea, linea, linea, linea, linea, linea, linea, linea, linea                                                                                                    |                      |
| _                                    |            |                                                                                                    |                      |
| Convert to PDF                       |            | Contenido documento de prueba linea, linea, |                      |
| 9 Add a strengt                      |            | Contenido documento de prueba linea, linea, |                      |
| <ul> <li>Add a stamp</li> </ul>      |            | Contenido documento de prueba inea, inea, inea                                                                                                    |                      |
| Use a certificate                    |            | Contenido documento de prueba linea, linea, linea, linea, linea, linea, linea, linea, linea, linea, linea, linea, linea,                                                                                                    |                      |
| -                                    | 1          | Contenido documento de prueba linea, linea, |                      |
| Use print production                 |            | Controlds downwards downshe Hone Hone Hone Hone Hone Hone Hone Hon                                                                                                    |                      |
|                                      |            | Contenido documento de prueba imea, imea, imea, imea, imea, imea, imea, imea, imea, imea, imea, imea, imea, imea                                                                                                    |                      |
| Measure objects                      |            | Contenido documento de prueba linea, linea, |                      |
| Compare files                        |            | Contenido documento de prueba linea, linea, linea, linea, linea, linea, linea, linea, linea, linea, linea, linea, linea                                                                                                    |                      |
| - compare mes                        |            | Contenido documento de prueba linea, linea, |                      |
| 🗄 Add rich media                     |            | Contenuo documento de prueda nuea, nuea, nuea, nuea, nuea, nuea, nuea, nuea, nuea, nuea, nuea, nuea, nuea                                                                                                    |                      |
|                                      |            | Contenido documento de prueba linea, linea, linea, linea, linea, linea, linea, linea, linea, linea, linea, linea, linea                                                                                                    |                      |
| 🖧 Send for comments                  |            | Contenido documento de prueba linea, linea, |                      |
| I have avoided a stringer            |            | Contenido documento de prueba linea, linea, |                      |
| Se guided actions                    |            | Contenido documento de prueba linea, linea, |                      |
| Prepare for accessibility            |            | Contenido documento de prueba linea, linea, linea, linea, linea, linea, linea, linea, linea, linea, linea, linea, linea, linea                                                                                                    |                      |
|                                      |            | Contenido documento de prueba linea, linea, |                      |
| Apply PDF standards                  |            | Contenido documento de prueba linea, linea, | 1                    |
| Add search index                     |            | Contenido documento de prueba linea, linea, linea, linea, linea, linea, linea, linea, linea, linea, linea, linea, linea                                                                                                    | 5                    |
| Add search index                     |            | Contenido documento de prueba linea, linea, linea, linea, linea, linea, linea, linea, linea, linea, linea, linea                                                                                                    |                      |
| Use JavaScript                       |            | Contenido documento de prueba imea, imea, imea, imea, imea, imea, imea, imea, imea, imea, imea, imea, imea, imea                                                                                                    | ^                    |
| _                                    |            |                                                                                                    | ~                    |
| of Create custom tool                | v          | Contenido documento de prueba linea, linea, linea, linea, linea, linea, linea, linea, linea, linea, linea, linea, linea                                                                                                    |                      |
|                                      |            | Contenido documento de prueba linea, inea, inea                                                                                                    | C                    |
| Convert, edit and e-sign PDF forms & |            | Contenido documento de prueba linea, inea, inea, inea, inea, inea, inea, inea, inea, inea, inea, inea, inea, inea                                                                                                    | 63                   |
| agreements                           |            | Contenido documento de prueba linea, linea, linea, linea, linea, linea, linea, linea, linea, linea, linea, linea, linea                                                                                                    | ۳,                   |
| Free trial                           |            | Contenido documento de unueba línea. Jinea. Jinea. Jinea. Jinea. Jinea. Jinea. Jinea. Jinea. Jinea. Jinea. Jinea.                                                                                                    | e                    |
|                                      |            | Ask Al Assistant Short on time? Ask for a quick summary                                                                                                    | Θ                    |
|                                      |            |                                                                                                    | v Q                  |

### Pasos para firmar un documento con el certificado digital

#### 6°) Se selecciona la opción Digitally sign.

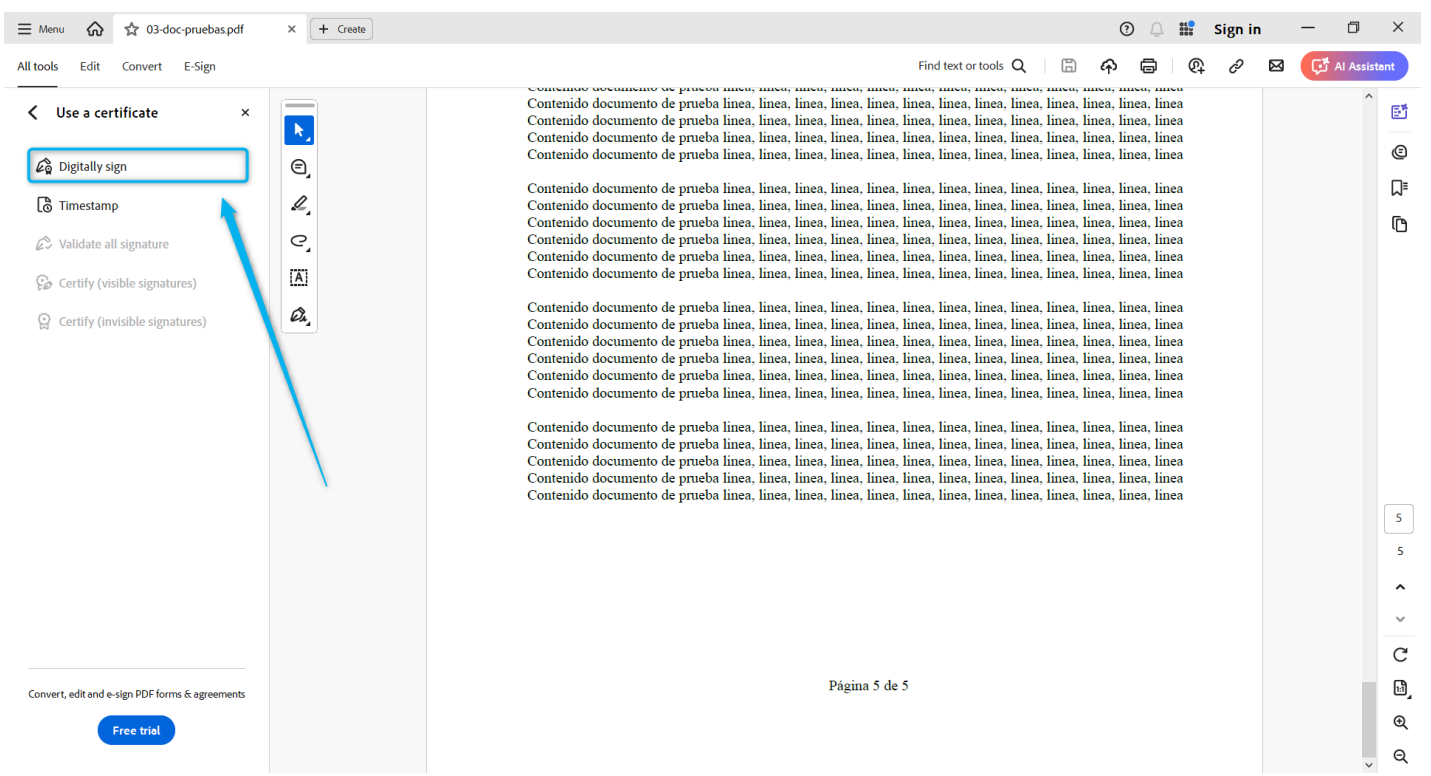

### Pasos para firmar un documento con el certificado digital

7º) Se selecciona el certificado digital que se empleará para la firma.

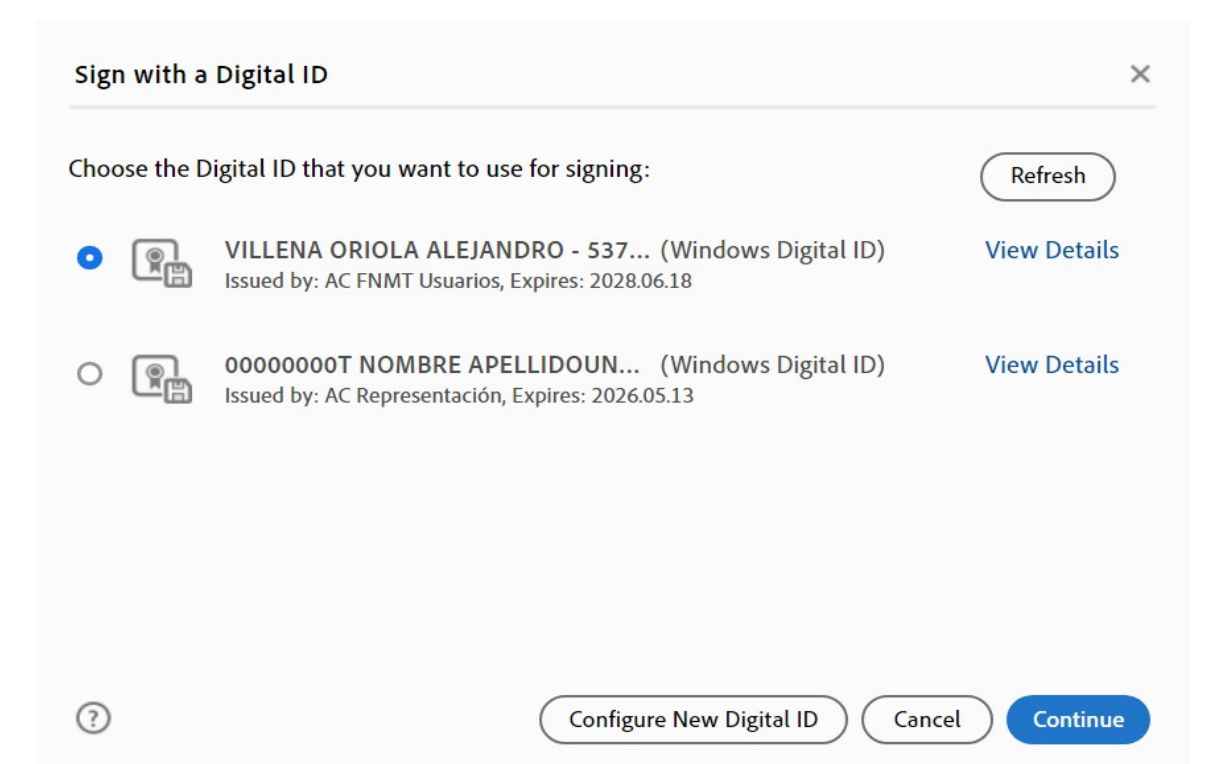

#### **Pasos para firmar un documento con el certificado digital** 8º) Finalmente, el documento guedará firmado con el certificado digital.

Signed and all signatures are valid. Signature Panel Contenido documento de prueba linea, linea, Contenido documento de prueba linea, linea, Contenido documento de prueba linea, linea, €, Contenido documento de prueba linea, linea, Contenido documento de prueba linea, linea, 2 Contenido documento de prueba linea, linea, Contenido documento de prueba linea, linea, Contenido documento de prueba linea, linea, e, Contenido documento de prueba linea, linea, Contenido documento de prueba linea, linea, Digitally signed by VILLENA VILLENA ORIOLA ORIOLA ALEJANDRO -ALEJANDRO Date: 2025.01.23 12:41:07 +01'00' Página 5 de 5

## 3 – Imprimir documento

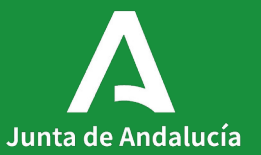

### Una vez esté firmado el documento, se pulsa el botón "Print this file".

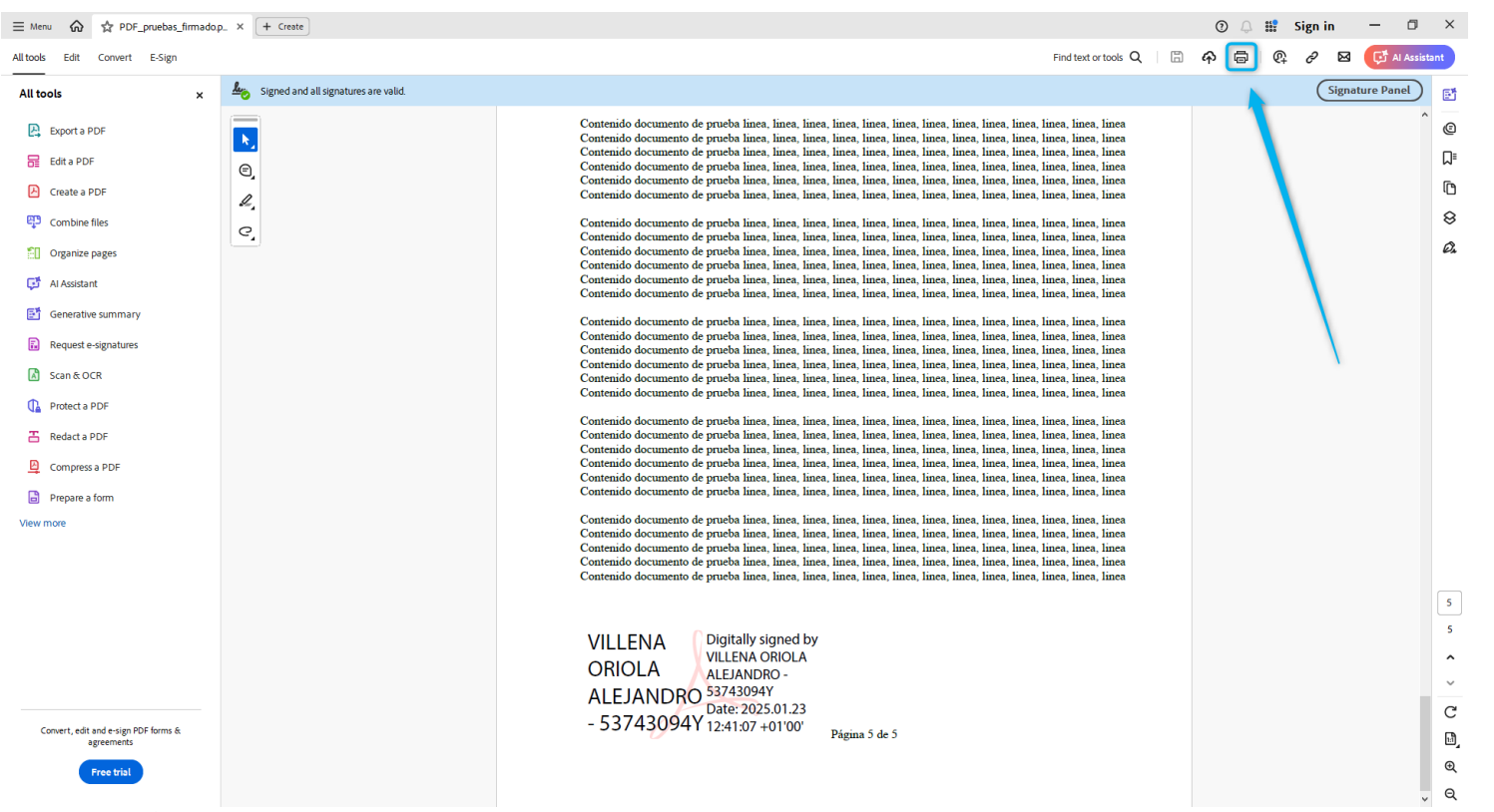

#### Se pulsa el botón "Print ".

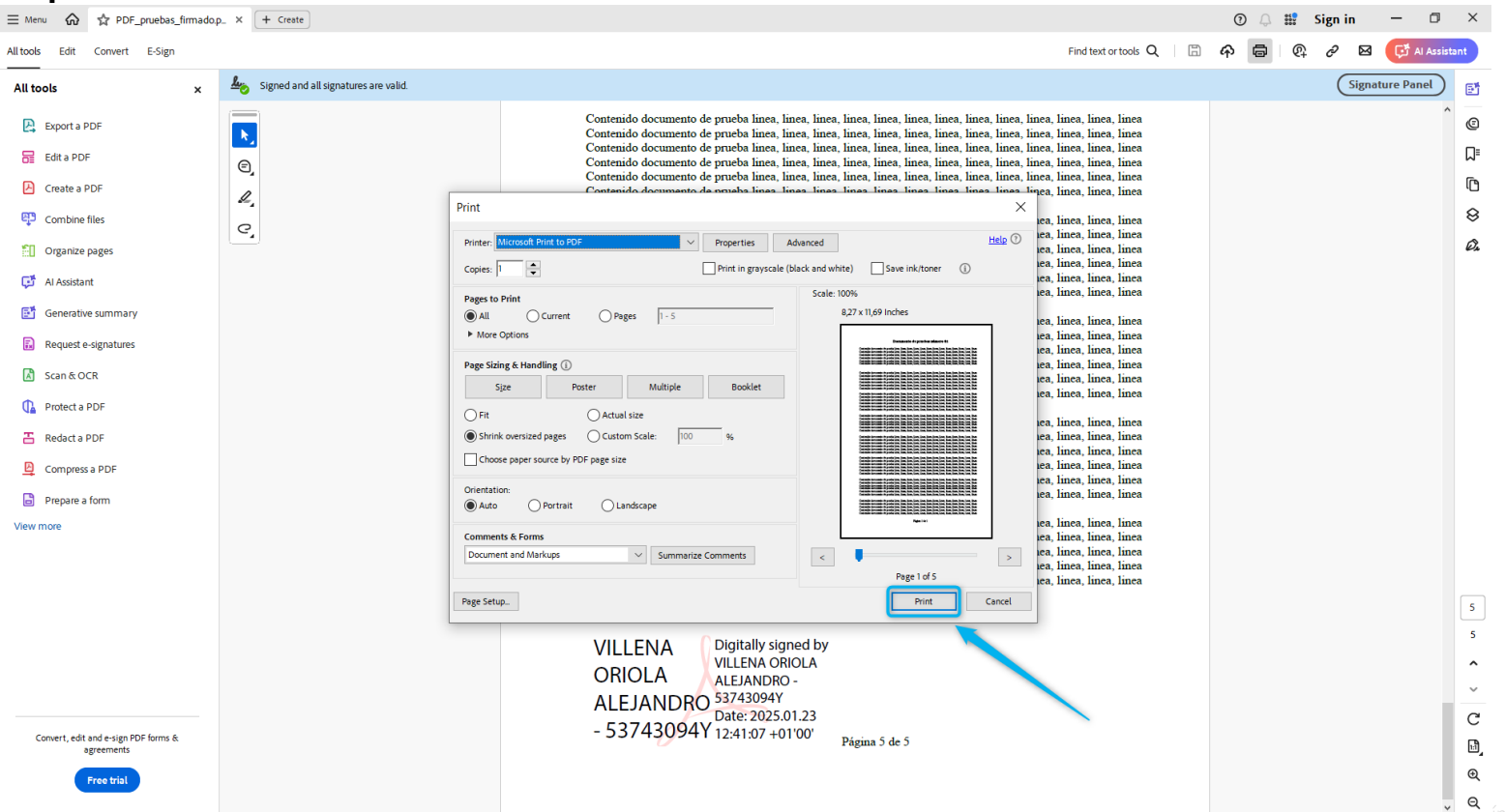

### Se selecciona el directorio en el que se quiere guardar el documento.

| Los Signed and all signatures are valid.           |                                                                                                    |                                                                                                    |                                                                                                    |                                                                | Signature Panel |
|----------------------------------------------------|----------------------------------------------------------------------------------------------------|----------------------------------------------------------------------------------------------------|----------------------------------------------------------------------------------------------------|----------------------------------------------------------------|-----------------|
| <ul> <li>C,</li> </ul>                             | Contenido documento de prueba linea, linea, | ea, linea, lii<br>ea, linea, lii<br>ea, linea, lii<br>ea, linea, lii<br>ea, linea, lii<br>ea, linea, lii<br>ea, linea, lii<br>ea, linea, lii<br>ea, linea, lii<br>ea, linea, lii<br>ea, linea, lii | nea, linea, line | ea<br>ca<br>ca<br>ca<br>ca<br>ca<br>ca<br>ca<br>ca<br>ca<br>ca | Â               |
| Guardar impresión com                              | 0                                                                                                    |                                                                                                    |                                                                                                    | ×                                                              |                 |
| $\leftarrow$ $\rightarrow$ $\checkmark$ $\uparrow$ | > Este equipo > Escritorio >                                                                                                    | ~ Ū                                                                                                    | Buscar en Escritorio                                                                                                    | Q                                                              |                 |
| Organizar 👻 Nue                                    | va carpeta                                                                                                    |                                                                                                    |                                                                                                    |                                                                |                 |
| > 🌰 OneDrive - BABB                                | Nombre                                                                                                    |                                                                                                    | Estado                                                                                                    | Fecha de                                                       |                 |
| ✓                                                  | Carpeta                                                                                                    |                                                                                                    | 0                                                                                                    | 23/01/2                                                        |                 |
| > 🖊 Descargas                                      | PDF_PRUEBAS                                                                                                    |                                                                                                    | 9                                                                                                    | 23/01/20                                                       |                 |
| > 🔄 Documentos                                     |                                                                                                    |                                                                                                    |                                                                                                    |                                                                |                 |
| > E Imágenes                                       |                                                                                                    |                                                                                                    |                                                                                                    |                                                                |                 |
| > 🎝 Música                                         |                                                                                                    |                                                                                                    |                                                                                                    |                                                                |                 |
| > 🧊 Objetos 3D                                     |                                                                                                    |                                                                                                    |                                                                                                    |                                                                |                 |
| > I Videos<br>> I Disco local (C:)                 | * <                                                                                                    |                                                                                                    |                                                                                                    | >                                                              |                 |
| Nombre:                                            |                                                                                                    |                                                                                                    |                                                                                                    | ~                                                              |                 |
| Tipo:                                              | Documento PDF (*.pdf)                                                                                                    |                                                                                                    |                                                                                                    | ~                                                              |                 |
|                                                    |                                                                                                    |                                                                                                    |                                                                                                    |                                                                |                 |
| ∧ Ocultar carpetas                                 |                                                                                                    |                                                                                                    | Guardar Cance                                                                                                    | lar                                                            |                 |
|                                                    | Pagma 5 de 5                                                                                                    |                                                                                                    |                                                                                                    |                                                                |                 |
|                                                    |                                                                                                    |                                                                                                    |                                                                                                    |                                                                |                 |

## 4 – Acceso a la Solicitud

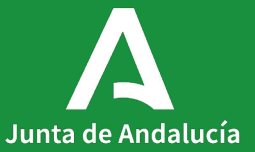

### 1. Acceso a Solicitud

Debemos acceder dentro del catálogo de procedimientos y servicios.

https://juntadeandalucia.es/organismos/u niversidadinvestigacioneinnovacion/servi cios/procedimientos.html

| A Junta de                                                              | Andalucía                                                                                                    | E                                                  | studiar Trabajar Tu salud                                                                               | Más temas Transparencia | A<br>La Junta Servicios |
|-------------------------------------------------------------------------|----------------------------------------------------------------------------------------------------|----------------------------------------------------|----------------------------------------------------------------------------------------------------|-------------------------|-------------------------|
|                                                                         |                                                                                                    |                                                    |                                                                                                    |                         | © ×                     |
| Oficina Virtual                                                         | Junta de Andalucía                                                                                                    |                                                    |                                                                                                    |                         | 23 Enero 20             |
| Procedimientos                                                          |                                                                                                    |                                                    |                                                                                                    |                         |                         |
| Mis trámites                                                            | NOMBRE                                                                                                    | ESTADO                                             | FAMILIA                                                                                                 | DESCRIPCIÓN             | ACCIONES                |
| Todos                                                                   | Entidades sin ánimo de lucro                                                                                          | Abierto el plazo de<br>presentación de solicitudes | Subvenciones, becas y premios                                                                           | NO INCLUIDO EN RPS      | C3                      |
| Prueba tipo de<br>Procedimien. con<br>muchos<br>Caracteres en<br>PREPRO | Agentes del Sistema Andaluz del Conocimiento: Clasificación, Acreditación e Inscripción en el<br>Registro Electrónico | Abierto el plazo de<br>presentación de solicitudes | Familia 1. Comunicaciones<br>previas, autorizaciones,<br>acreditaciones, e<br>inscripciones registrales | ir a CPS:638            | ۵                       |
| Empresa Digital                                                         | Predoctorales                                                                                                    | Abierto el plazo de<br>presentación de solicitudes | Subvenciones, becas y premios                                                                           | NO INCLUIDO EN RPS      | ß                       |
| Investigaci. e<br>Innovación                                            | Proyectos I+D+I                                                                                                    | Abierto el plazo de<br>presentación de solicitudes | Subvenciones, becas y premios                                                                           | NO INCLUIDO EN RPS      | C3                      |
| Industria                                                               | COMPLEMENTOS AUTONÓMICOS                                                                                              | Abierto el plazo de<br>presentación de solicitudes | Subvenciones, becas y<br>premios                                                                        | NO INCLUIDO EN RPS      | Ca.                     |
| Prueba Calidad<br>PRE                                                   |                                                                                                    | < ANTERIOR 1                                       | 2 3 4 5                                                                                                 | 25 SIGUIENTE >          | Mostrar 5 👻             |
| Emprendimiento                                                          |                                                                                                    |                                                    |                                                                                                    |                         |                         |
|                                                                         |                                                                                                    |                                                    |                                                                                                    |                         |                         |

-

## 5 – Proceso de presentación documentación en solicitudes OV

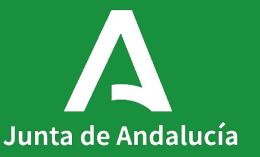

### Acceso a la OV y selección del procedimiento:

|                                                                         |                                                                                                    | Es                                                 | tudiar Trabajar Tu salud                                                                                | Más temas Transparencia | La Junta Servicios | Noticias            |
|-------------------------------------------------------------------------|----------------------------------------------------------------------------------------------------|----------------------------------------------------|----------------------------------------------------------------------------------------------------|-------------------------|--------------------|---------------------|
|                                                                         |                                                                                                    |                                                    |                                                                                                    |                         | 0 🗙                | AV :                |
| Oficina Virtual                                                         | Junta de Andalucía                                                                                                    |                                                    |                                                                                                    |                         | 23 Enero 20        | 025 <b>11:57:40</b> |
| Procedimientos                                                          |                                                                                                    |                                                    |                                                                                                    |                         |                    | Q                   |
| Mis trámites                                                            | NOMBRE                                                                                                    | ESTADO                                             | FAMILIA                                                                                                 | DESCRIPCIÓN             | ACCIONES           |                     |
| Todos                                                                   | Entidades sin ánimo de lucro                                                                                          | Abierto el plazo de<br>presentación de solicitudes | Subvenciones, becas y premios                                                                           | NO INCLUIDO EN RPS      | ß                  |                     |
| Prueba tipo de<br>Procedimien. con<br>muchos<br>Caracteres en<br>PREPRO | Agentes del Sistema Andaluz del Conocimiento: Clasificación, Acreditación e Inscripción en el<br>Registro Electrónico | Abierto el plazo de presentación de solicitudes    | Familia 1. Comunicaciones<br>previas, autorizaciones,<br>acreditaciones, e<br>inscripciones registrales | Ir a CPS:638            | ٦                  |                     |
| Empresa Digital                                                         | Predoctorales                                                                                                    | Abierto el plazo de<br>presentación de solicitudes | Subvenciones, becas y premios                                                                           | NO INCLUIDO EN RPS      | ß                  |                     |
| Investigaci. e<br>Innovación                                            | Proyectos HDHI                                                                                                    | Abierto el plazo de<br>presentación de solicitudes | Subvenciones, becas y premios                                                                           | NO INCLUIDO EN RPS      | ß                  |                     |
| Industria                                                               | COMPLEMENTOS AUTONÓMICOS                                                                                              | Abierto el plazo de<br>presentación de solicitudes | Subvenciones, becas y premios                                                                           | NO INCLUIDO EN RPS      | ß                  |                     |
| Prueba Calidad<br>PRE                                                   |                                                                                                    | < ANTERIOR 1                                       | 2 3 4 5                                                                                                 | 25 SIGUIENTE >          | Mostrar 5 👻        |                     |
| Emprendimiento                                                          |                                                                                                    |                                                    |                                                                                                    |                         |                    |                     |

### Acceso a procedimiento y convocatoria:

| Junta de Andalucía<br>Consejería de Universidad,<br>Investigación e Innovación         Inicio         Oficina Virtual         Consejería de Univ | iversidad, Investigación e Innovación<br>Acceede a Complemento:                                   |                                                                                       |                                                                                            | Estudiar   | <b>Ca</b><br>Trabajar | 💎<br>Tu salud | Más temas | <b>A</b><br>Transparencia | A<br>La Junta | Servicios    | Noticias           |
|----------------------------------------------------------------------------------------------------|---------------------------------------------------------------------------------------------------|---------------------------------------------------------------------------------------|--------------------------------------------------------------------------------------------|------------|-----------------------|---------------|-----------|---------------------------|---------------|--------------|--------------------|
| Inicio > Oficina Virtual Consejería de Uni                                                                                                    | iversidad, Investigación e Innovación<br>Acceede a Complemento:                                   |                                                                                       |                                                                                            |            |                       |               |           |                           |               |              |                    |
| Oficina Virtual   Consejería de Uni                                                                                                    | iversidad, Investigación e Innovación<br>Accede a Complemento:                                    |                                                                                       |                                                                                            |            |                       |               |           | S 955 012 012             | 0             | ×            | AV :               |
|                                                                                                    | Accede a Complemento                                                                              |                                                                                       |                                                                                            |            |                       |               |           |                           |               | 23 Enero 202 | 25 <b>12:04:33</b> |
|                                                                                                    | Para acceder selecciona una convocatoria Línea - Convocatoria EVALUACIÓN DE MERITOS DEL PO Perfil | S retributivos autonón<br>ón del personal docen<br>, un perfil y un método de acceso. | nicos por excelencia en la ac<br>te e investigador                                         | ctividad d | ocente,               | •             |           |                           |               |              |                    |
|                                                                                                    | Método de acceso<br>Certificado digital<br>Presente de forma online su<br>solicitud.              | Entrada con Cl@ve<br>Presente de forma online su<br>solicitud.<br>ACCEDER             | Entrada a la bandeja<br>Acceda directamente a la<br>bandeja (logna y realizado)<br>ACCEDER |            |                       |               |           |                           |               |              |                    |

### Bandeja de solicitudes

| iicio > Accede a compte >         |                                               |                            |                                  | 🗞 955 012 012 🕜 💥             | AV                |
|-----------------------------------|-----------------------------------------------|----------------------------|----------------------------------|-------------------------------|-------------------|
| Oficina Virtual   Consejería de U | Iniversidad, Investigación e Innovación       |                            |                                  | 23 Enero 20                   | )25 <b>12:0</b> 5 |
| Bandeja de solicitudes de Comp    | lementos retributivos autonómicos por excelen | cia en la actividad docent | e, investigadora y de gestión de | el personal docente e investi | gador<br>C        |
| Situación<br>Todas                | Estado<br>Seleccione un estado                |                            |                                  | NUEVA SOLIC                   | ITUD              |
|                                   | FECHA PRESENTACIÓN                            | SITUACIÓN                  | ESTADO                           | ACCIONES                      |                   |
| CUA_CCAA_2024_00023               |                                               | En trámite                 | Iniciado                         | ピョ                            |                   |
| CUA_CCAA_2024_00031               |                                               | En trámite                 | Iniciado                         | ピョ                            |                   |
| CUA_CCAA_2024_00033               |                                               | En trámite                 | Iniciado                         | C                             |                   |
| CUA_CCAA_2024_00036               | 27/08/2024 13:50:32                           | Resuelta                   | Solicitud desistida              | B 🗂                           |                   |
|                                   |                                               |                            |                                  | [2] ①                         |                   |

r

#### Se informa todos los campos correspondientes del formulario.

#### Nueva solicitud de Complementos retributivos autonómicos por excelencia en la actividad docente, investigadora y de gestión del personal docente e investigador

| 0-                                                                                              |                                                                            | 2                      |                                   |                         | 3                    |               | 3                                      |        |
|-------------------------------------------------------------------------------------------------|----------------------------------------------------------------------------|------------------------|-----------------------------------|-------------------------|----------------------|---------------|----------------------------------------|--------|
| Formulario                                                                                      |                                                                            | Documentación          |                                   |                         | Firma                |               | Justificante y                         | recibí |
| Datos Solicitante y Representante                                                               | Notificación                                                               | Datos A<br>Evaluad     | Administrativos y Relativ<br>ción | vos a la                | Documentación        |               | Declaración, solicitud, lugar, fecha y | firma  |
|                                                                                                 |                                                                            |                        |                                   |                         |                      |               |                                        |        |
| DATOS DE LA PERSONA O ENTI<br>cluya los datos relacionados con los datos<br>túo en calidad de * | DAD SOLICITANTE Y DE LA REPR<br>de la persona o entidad solicitante y repr | ESENTANTE<br>esentante |                                   |                         |                      |               |                                        |        |
| Datos Solicitante                                                                               |                                                                            |                        |                                   |                         |                      |               |                                        |        |
| Nombre/Razón Social/Denominación 🖉 *                                                            | Primer Apellido 🛛 *                                                        |                        | Segundo Apellido 😡                |                         | Sexo 🖗               |               |                                        |        |
| ALEJANDRO                                                                                       | VILLENA                                                                    |                        | ORIOLA                            |                         |                      |               |                                        |        |
| DNI/NIE/NIF 🞯 *                                                                                 | Teléfono fijo 🕝                                                            |                        | Teléfono móvil 🞯 •                |                         | Correo electrónico 🕢 |               |                                        |        |
| 53743094Y                                                                                       | +034                                                                       |                        | +034                              |                         | alejandrovillenaorio | ola@gmail.com |                                        |        |
| Domicilio                                                                                       |                                                                            |                        |                                   |                         |                      |               |                                        |        |
| Tipo de vía 😡 *                                                                                 | Nombre de la vía 🚱 *                                                       |                        | Número 🔞 *                        | Letra 😡                 | Km en la vía 😡       | Bloque 🕜      | Portal 🚱                               |        |
|                                                                                                 | × 🔹 Real                                                                   |                        | 1                                 | R                       | 1100                 | 1             | 1                                      |        |
| AD INCOM                                                                                        |                                                                            |                        |                                   |                         |                      |               |                                        |        |
| Escalera @ Planta @                                                                             | Puerta 😡                                                                   | País 🚱 *               |                                   | Entidad de la población |                      | Provincia *   |                                        |        |

|                                                                                                    | -                                                                                    | Notificación                                                                 | Datos Administrativos y Relativos a la<br>Evaluación                       | Documentación                                                    | Declaración, solicitud, lugar, fecha y firma     |
|----------------------------------------------------------------------------------------------------|--------------------------------------------------------------------------------------|------------------------------------------------------------------------------|----------------------------------------------------------------------------|------------------------------------------------------------------|--------------------------------------------------|
| PECLARACIÓN, SOLICITUD,                                                                                                    | LUGAR, FECHA                                                                         | Y FIRMA                                                                      |                                                                            |                                                                  | CANCELAR GUARDAR                                 |
| sona abajo firmante <b>DECLARA,</b> bajo                                                                                               | o su expresa respons                                                                 | abilidad, que cumple los requ                                                | uisitos establecidos en la convocatoria, son ciertos cuantos datos figuran | en la presente solicitud, así como en la documentación adjunta y | SOLICITA la evaluación de los méritos individual |
| Lugar *                                                                                                    | Día                                                                                  | Mes                                                                          | Año                                                                        |                                                                  |                                                  |
| Málaga                                                                                                    | a 23                                                                                 | de Enero                                                                     | de 2025                                                                    |                                                                  |                                                  |
|                                                                                                    |                                                                                      |                                                                              |                                                                            |                                                                  |                                                  |
|                                                                                                    | Fir                                                                                  | na *                                                                         |                                                                            |                                                                  |                                                  |
| ERSONA SOLICITANTE/REPRESENT                                                                                                    | ANTE                                                                                 | ALEJANDRO VILLENA ORIOLA                                                     |                                                                            |                                                                  |                                                  |
| A. SR./A. DIRECTOR/A DE LA AGENC                                                                                                    | IA PARA LA CALIDAD                                                                   | CIENTÍFICA Y UNIVERSITARIA                                                   | DE ANDALUCÍA                                                               |                                                                  |                                                  |
| A. SR./A. DIRECTOR/A DE LA AGENC<br>go Directorio Común de Unidades (<br>DRMACIÓN BÁSICA SOBRE PRO                                     | IA PARA LA CALIDAD<br>Orgánicas y Oficinas<br>TECCIÓN DE DATO                        | CIENTÍFICA Y UNIVERSITARIA<br>A01039173                                      | IDE ANDALUCÍA                                                              |                                                                  |                                                  |
| A. SR./A. DIRECTOR/A DE LA AGENC<br>go Directorio Común de Unidades (<br>DRMACIÓN BÁSICA SOBRE PRO<br>) cumplimiento de lo dispuesto e | CIA PARA LA CALIDAD<br>Orgánicas y Oficina:<br>TECCIÓN DE DATO<br>en el Reglamento G | CIENTÍFICA Y UNIVERSITARIA<br>A01039173<br>DS<br>eneral de Protección de Dat | DE ANDALUCÍA                                                               |                                                                  |                                                  |

-

-

### Se procede a adjuntar la documentación correspondiente.

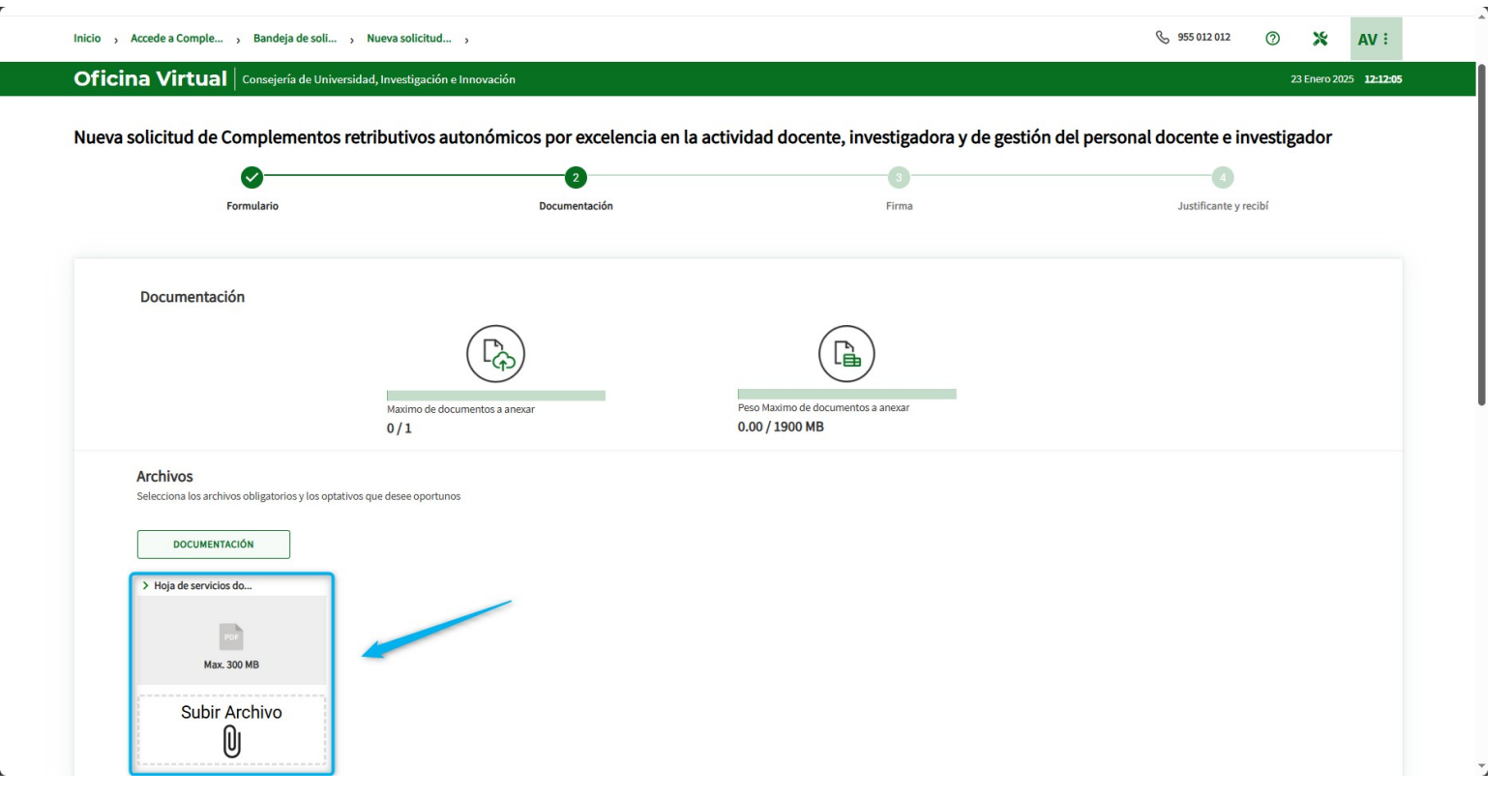

### Selecciona el documento previamente firmado con el certificado digital.

Trabajar

Tu salud

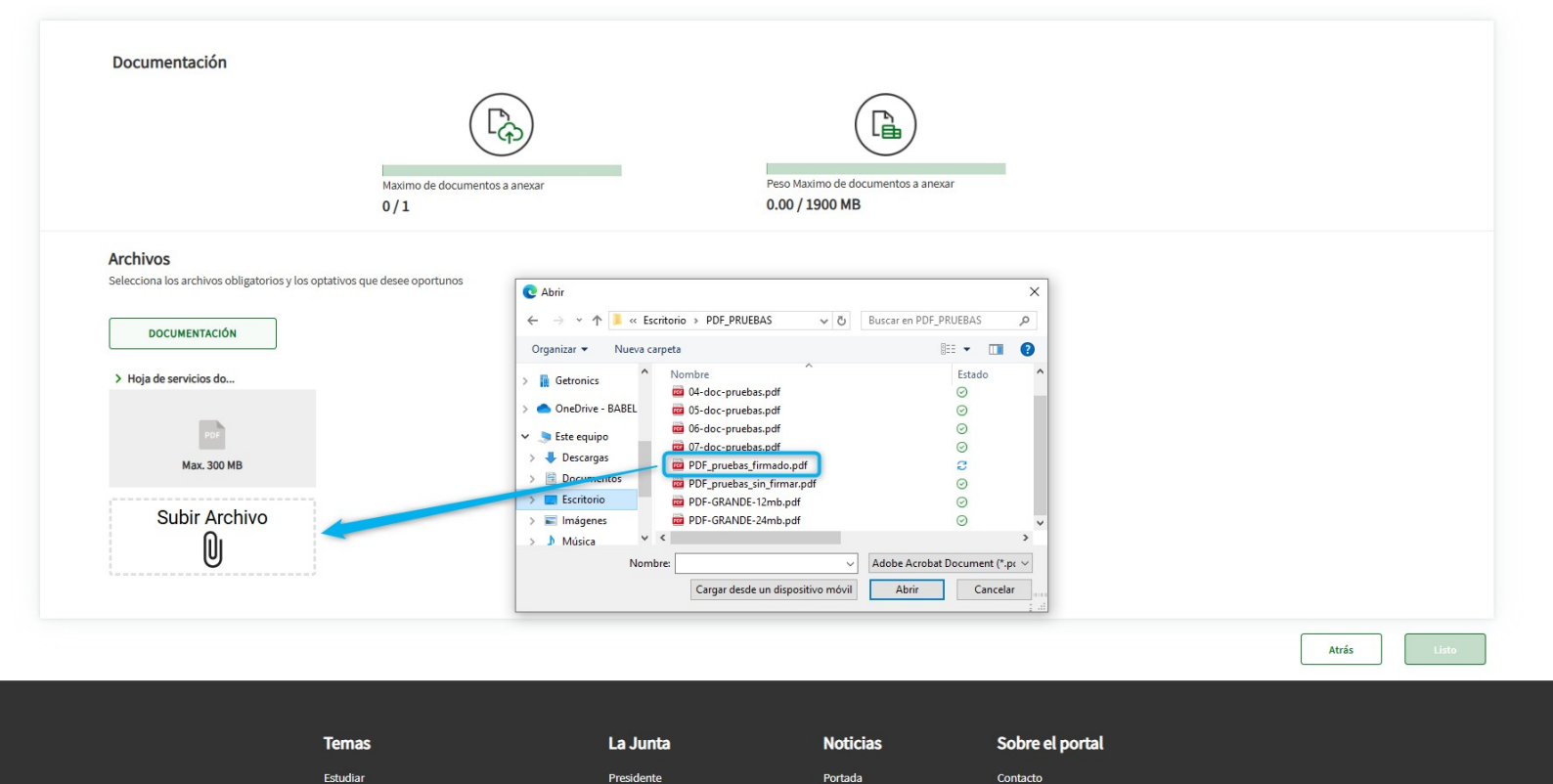

Últimas noticias

Convocatorias a medios

Listas de correo

Fuentes web

Parlamento y otras instituciones

Transparencia

Se selecciona el documento firmado con el certificado digital y se continua con el proceso de crear nueva solicitud.

|                                                               | 2                               | 3                                                    |                       |
|---------------------------------------------------------------|---------------------------------|------------------------------------------------------|-----------------------|
| Formulario                                                    | Documentación                   | Firma                                                | Justificante y recibí |
| Documentación                                                 |                                 |                                                      |                       |
|                                                               |                                 |                                                      |                       |
| _                                                             | (4)                             |                                                      |                       |
| Max<br>1/                                                     | imo de documentos a anexar<br>1 | Peso Maximo de documentos a anexar<br>0.13 / 1900 MB |                       |
| Archivos                                                      |                                 |                                                      |                       |
| Selecciona los archivos obligatorios y los optativos que dese | e oportunos                     |                                                      |                       |
| DOCUMENTACIÓN                                                 |                                 |                                                      |                       |
| > Hoja de servicios do                                        |                                 |                                                      |                       |
| ED.                                                           |                                 |                                                      |                       |
| PUF                                                           |                                 |                                                      |                       |
| Tamaño 0.13 MB                                                |                                 |                                                      |                       |

2.1.1

### La firma debe visualizarse en el documento adjuntado.

#### Officina VII Luai consejena de Universidad, investigación e in

Nueva solicitud de Complementos retributivos autonómicos por excelencia en la actividad docente, investigadora y de gestión del personal docente e investigador usua

| Formulario                                                                             | Dor                                                                                                    | rumentación                                                                                                    | Firma                                                                                                    |                                                                                                    | Justificante y recibí           |                      | ₽° | 44                                                                                                    |
|----------------------------------------------------------------------------------------|----------------------------------------------------------------------------------------------------|----------------------------------------------------------------------------------------------------|----------------------------------------------------------------------------------------------------|----------------------------------------------------------------------------------------------------|---------------------------------|----------------------|----|----------------------------------------------------------------------------------------------------|
| Documentación                                                                          |                                                                                                    |                                                                                                    |                                                                                                    |                                                                                                    |                                 |                      |    | Contenido do<br>Contenido do<br>Contenido do                                                                                                    |
|                                                                                        | $\bigcirc$                                                                                                    |                                                                                                    | $\bigcirc$                                                                                                    |                                                                                                    |                                 |                      |    | Contenido de<br>Contenido de<br>Contenido de                                                                                                    |
|                                                                                        |                                                                                                    |                                                                                                    |                                                                                                    |                                                                                                    |                                 |                      |    | Contenido d<br>Contenido d<br>Contenido d<br>Contenido d<br>Contenido d                                                                                                    |
|                                                                                        | Maximo de documentos a anexar<br>1/1                                                                                           | Peso<br>0.13                                                                                                    | Maximo de documentos a anexar<br>19/1900 MB                                                                              |                                                                                                    |                                 |                      |    | Contenido de<br>Contenido de<br>Contenido de<br>Contenido d<br>Contenido d                                                                                                    |
| DMBRE                                                                                  |                                                                                                    |                                                                                                    |                                                                                                    |                                                                                                    | ESTADO TIPO                     | ACCIONES             |    | Contenido d<br>Contenido d<br>Contenido d<br>Contenido d<br>Contenido d                                                                                                    |
|                                                                                        |                                                                                                    |                                                                                                    |                                                                                                    |                                                                                                    |                                 |                      |    | Contenide d                                                                                                    |
| oja de servicios donde se incluya la situac<br>ermanente Laboral/ Profesor Colaborado  | ción administrativa o laboral, el número de quinquenio<br>r)                                                                   | is, sexenios (para Profesorado perteneciente                                                                                                    | a Cuerpos Docentes Universitarios/                                                                                       | Profesorado Contratado Doctor/Profesorado                                                                                     | Anexado Obligatori              | • 🗓 💽                | 0  | Contenido d<br>Contenido d<br>Contenido d<br>Contenido d<br>Contenido d<br>Contenido d                                                                                                    |
| oja de servicios donde se incluya la situac<br>ermanente Laboral/ Profesor Colaborado  | ción administrativa o laboral, el número de quinquenic<br>e)                                                                   | s, sexenios (para Profesorado perteneciente                                                                                                    | a Cuerpos Docentes Universitarios/                                                                                       | Profesorado Contratado Doctor/Profesorado                                                                                     | Anexado Obligatori              | • ₪                  |    | Centenide d<br>Centenide d<br>Centenide d<br>Centenide d<br>Centenide d<br>Centenide d<br>Centenide d<br>Centenide d<br>Centenide d<br>Centenide d<br>Centenide d<br>Centenide d<br>Centenide d                                                                                                    |
| oja de servicios donde se incluya la situace<br>ermanente Laboral/ Profesor Colaborado | ción administrativa o laboral, el número de quinquenic<br>e)                                                                   | s, sexenios (para Profesorado perteneciente                                                                                                    | a Cuerpos Docentes Universitarios/                                                                                       | Profesorado Contratado Doctor/Profesorado                                                                                     | Anexado Obligatori<br>Atrás Ria | O THE PASO 3         | r. | Cestensido d<br>Contractión<br>Contractión<br>Contr                                                 |
| gija de servicios donde se incluya la situac<br>ermanente Laboral/ Profesor Colaborado | ción administrativa o laboral, el número de quinquenic<br>e)<br>Termas                                                         | s, sexenios (para Profesorado perteneciente<br>La Junta                                                                                           | a Cuerpos Docentes Universitarios/<br>Noticias                                                                           | Profesorado Contratado Doctor/Profesorado                                                                                     | Anexado Obligatori<br>Atrás FID | 0 D D                |    | Centrasido d<br>Contrasido d<br>Contrasido d                                                                                                    |
| gia de servicios donde se incluya la situac<br>emanente Laboral/ Profesor Colaborado   | ción administrativa o laboral, el número de quinquenic<br>e)<br>Termas<br>Estudiar                                             | s, sexenios (para Profesorado perteneciente<br>La Junta<br>Presidente                                                                             | a Cuerpos Docentes Universitarios/<br>Noticias<br>Portada                                                                | Porfesorado Contratado Doctor/Profesorado<br>Sobre el portal<br>Contacto                                                      | Anexado Obligatori              | alizare fir a paso 3 |    | Centralido d<br>Contralido d<br>Contr                                                                                        |
| gia de servicios donde se incluya la situac<br>ermanente Laboral/ Profesor Colaborado  | ción administrativa o laboral, el número de quinquenic<br>e)<br>Ternas<br>Estudiar<br>Trabajar                                 | s, sexenios (para Profesorado perteneciente<br>La Junta<br>Presidente<br>Parlamento y otras instituciones                                         | a Cuerpos Docentes Universitarios/<br>Noticias<br>Portada<br>Últimas noticias                                            | Porfesorado Contratado Doctor/Profesorado<br>Sobre el portal<br>Contacto<br>Listas de conteo                                  | Anexado Obilgator               | O TO CONTRACTOR      |    | Centralide of Contralide of Co                                                                                                    |
| gja de servicios donde se incluya la situac<br>emanente Laboral / Profesor Colaborado  | ción administrativa o laboral, el número de quinquenic<br>e)<br>Ternas<br>Estudiar<br>Trabajar<br>To salud                     | s, sexenios (para Profesorado perteneciente<br>La Junta<br>Presidente<br>Parlamento y otras instituciones<br>Transparencia                        | a Cuerpos Docentes Universitarios/<br>Noticias<br>Portada<br>Últimas noticias<br>Convocatorias a medios                  | Porfesorado Contratado Doctor/Profesorado<br>Sobre el portal<br>Contacto<br>Listas de correo<br>Puentos web                   | Anexado Obilgator               | O TO CONTRACTOR      |    | Centralide<br>Constantion<br>Constantion<br>Constan                                                 |
| gja de servicios donde se incluya la situac<br>emanente Laboral / Profesor Colaborado  | ción administrativa o laboral, el número de quinqueni<br>r)<br>Ternas<br>Estudar<br>Toabajar<br>To salud<br>Vivienda y consumo | s, sexenios (para Profesorado perteneciente<br>La Junta<br>Presidente<br>Parlamento y otras instituciones<br>Transparencia<br>Consejo de Gobierno | a Cuerpos Docentes Universitarios/<br>Noticias<br>Portada<br>Ultima noticias<br>Comocutorias a medios<br>Cobierno al dia | Porfesorado Contratado Doctor/Profesorado<br>Sobre el portal<br>Contacto<br>Listas de correo<br>Fuentos web<br>Sforucacos por | Anexado Obilgator               | O TO O               |    | Centendar<br>Constantia<br>Constantia<br>C |

|   | 44                                                                                          | Página 5 de :                                                                                                    | 5                                                                            | ÞÞ                                                                      |                                                               |                                                | -                                                        |                                                                            | 1009                                                                         | 6                                                   | + |
|---|---------------------------------------------------------------------------------------------|----------------------------------------------------------------------------------------------------|------------------------------------------------------------------------------|-------------------------------------------------------------------------|---------------------------------------------------------------|------------------------------------------------|----------------------------------------------------------|----------------------------------------------------------------------------|------------------------------------------------------------------------------|-----------------------------------------------------|---|
|   | Cestenide docum                                                                             | ento de prueba linea,                                                                                                    | lines, lines                                                                 | lines, line                                                             | e, lines,                                                     | lines,                                         | lines, line                                              | a, linea, l                                                                | lines, lines                                                                 | lines                                               |   |
|   | Contenido docum<br>Contenido docum<br>Contenido docum<br>Contenido docum<br>Contenido docum | ento de prueba linea,<br>ento de prueba linea,<br>ento de prueba linea,<br>ento de prueba linea,<br>ento de prueba linea, | lines, lines<br>lines, lines<br>lines, lines<br>lines, lines<br>lines, lines | lines, line<br>lines, line<br>lines, line<br>lines, line<br>lines, line | a, 1048,<br>a, 1048,<br>a, 1048,<br>a, 1048,<br>a, 1048,      | lines,<br>lines,<br>lines,<br>lines,           | linez, line<br>linez, line<br>linez, line<br>linez, line | 8, 12948,<br>8, 12948,<br>8, 12948,<br>9, 12948,<br>9, 12948,              | lines, lines<br>lines, lines<br>lines, lines<br>lines, lines<br>lines, lines | lines<br>lines<br>lines<br>lines<br>lines           |   |
|   | Centenide decum<br>Centenide decum<br>Centenide decum                                       | ento de prueba lines,<br>ento de prueba lines,<br>ento de prueba lines,<br>ento de prueba lines,                          | lines, lines<br>lines, lines<br>lines, lines<br>lines, lines                 | lines, line<br>lines, line<br>lines, line                               | s. 2046.<br>s. 2046.<br>s. 2046.                              | lines,<br>lines,<br>lines,                     | lines, line<br>lines, line<br>lines, line                | a, 12448.<br>8, 12648.<br>8, 12648.                                        | lines, lines<br>lines, lines<br>lines, lines                                 | lines<br>lines<br>lines                             |   |
|   | Contenido docum<br>Contenido docum<br>Contenido docum                                       | ento de prueba linea,<br>ento de prueba linea,<br>ento de prueba linea,                                                   | lines, lines<br>lines, lines<br>lines, lines                                 | lines, line<br>lines, line                                              | s, lines,<br>s, lines,<br>s, lines,                           | linea,<br>linea,                               | lines, line<br>lines, line                               | a, linea,<br>a, linea,<br>a, linea,                                        | lines, lines<br>lines, lines<br>lines, lines                                 | lines<br>lines                                      |   |
|   | Contenido docum<br>Contenido docum<br>Contenido docum<br>Contenido docum                    | ento de prueba linea,<br>ento de prueba linea,<br>ento de prueba linea,<br>ento de prueba linea,<br>ento de prueba linea, | lines, lines<br>lines, lines<br>lines, lines<br>lines, lines<br>lines, lines | lines, line<br>lines, line<br>lines, line<br>lines, line<br>lines, line | e, 1046.<br>e, 1046.<br>e, 1046.<br>e, 1046.                  | lines,<br>lines,<br>lines,<br>lines,<br>lines, | lines, line<br>lines, line<br>lines, line<br>lines, line | a, linea,<br>a, linea,<br>a, linea,<br>a, linea,<br>a, linea,              | lines, lines<br>lines, lines<br>lines, lines<br>lines, lines<br>lines, lines | lines<br>lines<br>lines<br>lines                    |   |
|   | Contenido docum<br>Contenido docum<br>Contenido docum                                       | ento de prueba linea,<br>ento de prueba linea,<br>ento de prueba linea,                                                   | lines, lines<br>lines, lines<br>lines, lines                                 | lines, line<br>lines, line<br>lines, line                               | a, linea,<br>a, linea,<br>a, linea,                           | linea,<br>linea,<br>linea,                     | ines, line<br>ines, line                                 | a, linea,<br>a, linea,<br>a, linea,                                        | lines, lines<br>lines, lines<br>lines, lines                                 | lines<br>lines                                      |   |
|   | Contenido docum<br>Contenido docum<br>Contenido docum                                       | ente de prueba lines,<br>ente de prueba lines,<br>ente de prueba lines,                                                   | lines, lines<br>lines, lines<br>lines, lines                                 | lines, line<br>lines, line<br>lines, line                               | e, lines,<br>e, lines,<br>e, lines,                           | lines, lines, lines, l                         | lines, line<br>lines, line                               | a, linea.<br>a, linea.<br>a, linea.                                        | lines, lines<br>lines, lines<br>lines, lines                                 | Lines<br>Lines                                      |   |
|   | Contenido docum<br>Contenido docum<br>Contenido docum<br>Contenido docum<br>Contenido docum | ento de prueba linea,<br>ento de prueba linea,<br>ento de prueba linea,<br>ento de prueba linea,<br>ento de prueba linea. | lines, lines<br>lines, lines<br>lines, lines<br>lines, lines<br>lines, lines | lines, line<br>lines, line<br>lines, line<br>lines, line<br>lines, line | s, lines,<br>s, lines,<br>s, lines,<br>s, lines,<br>s, lines, | linea,<br>linea,<br>linea,<br>linea,<br>linea, | lines, line<br>lines, line<br>lines, line<br>lines, line | a, 12148,<br>a, 12148,<br>a, 12148,<br>a, 12148,<br>a, 12148,<br>a, 12148, | lines, lines<br>lines, lines<br>lines, lines<br>lines, lines<br>lines, lines | , lines<br>, lines<br>, lines<br>, lines<br>, lines |   |
|   | Contenido docum<br>Contenido docum<br>Contenido docum                                       | ente de prueba linea.<br>ente de prueba linea,<br>ente de prueba linea.                                                   | lines, lines<br>lines, lines<br>lines, lines                                 | lines, line<br>lines, line                                              | a, lines,<br>a, lines,<br>a, lines,                           | lines,<br>lines,<br>lines,                     | lines, line                                              | a, linea,<br>a, linea,<br>a, linea,                                        | lines, lines<br>lines, lines                                                 | lines<br>lines                                      |   |
|   | Contenido docum<br>Contenido docum                                                          | ento de prueba linea,<br>ento de prueba linea,<br>ento de prueba linea,                                                   | lines, lines<br>lines, lines<br>lines, lines                                 | lines, line<br>lines, line<br>lines, line                               | s, lines,<br>s, lines,                                        | linea, l<br>linea, l                           | lines, line                                              | a, linea,<br>a, linea,<br>a, linea,                                        | lines, lines<br>lines, lines<br>lines, lines                                 | lines<br>lines                                      |   |
|   | Contenido docum<br>Contenido docum<br>Contenido docum<br>Contenido docum                    | ento de prueba linea.<br>ento de prueba linea.<br>ento de prueba linea.<br>ento de prueba linea.                          | linez, linez<br>linez, linez<br>linez, linez<br>linez, linez                 | lines, line<br>lines, line<br>lines, line<br>lines, line                | e, 1048.<br>e, 1048.<br>e, 1048.<br>e, 1048.                  | lines,<br>lines,<br>lines,                     | ines, ine<br>ines, ine<br>ines, ine                      | 8, 1048,<br>8, 1048,<br>8, 1048,<br>8, 1048,                               | lines, lines<br>lines, lines<br>lines, lines<br>lines, lines                 | lines<br>lines<br>lines<br>lines                    |   |
| ſ | VILLENA<br>ORIOLA                                                                           | Digitally sig<br>VILLENA OF<br>ALEJANDR                                                                                   | ned by<br>RICLA<br>D -                                                       |                                                                         | _                                                             |                                                | -                                                        | -                                                                          |                                                                              |                                                     |   |
|   | ALEJAND                                                                                     | DRO Date: 2025.                                                                                                    | 01 23                                                                        |                                                                         |                                                               |                                                |                                                          |                                                                            |                                                                              |                                                     |   |

## La firma debe visualizarse también en el PDF producido al finalizar la solicitud antes de firmar.

#### impresos de solicitud Documentacion por firmar para presentar en la solicitud Listado de documentos 0 ÷ Solicitud 44 Página 5 de 5 DD 100% + 0 HojaServicio Cardenido decimente de privete lines, lines, Contende do excuterio de presión losa, losa, losa, losa, losa, losa, losa, losa, losa, losa, losa, losa, losa, Normado do excuterio de presión losa, losa, l enido decumente de prueba lines, lines, lines, lines, lines, lines, lines, lines, lines, lines, lines, lines, lines estendio decumento de preste lines, lines, l especido documente de prueba lines, lines, lines, lines, lines, lines, lines, lines, lines, lines, lines, lines Channello de locuentes de preseña losa, losas, losas, losa Consulté decument de provie lines, lines, li ententife decumente de eruete lines, lines, namele deconnente de proviet inse, lanes, lanes, lanes, lanes, lanes, lanes, lanes, lanes, lanes, lanes, lanes, lanes de deconnente de proviet inse, lanes, lanes, Contenido documente de prueba linea, linea, Contention documenter de privale lanes, lanes, lane VILLENA Digitally signed by VELENA ORICE A ORIOLA ALFJANDRO-ALEJANDRC Date: 2025.01.23 12.41:07 + 01'00' Piges 1 is 1

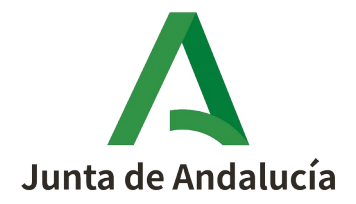

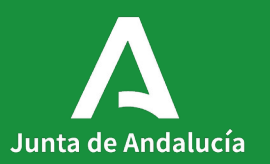